## SCRIP NOW To Create a Scrip Account (be sure to have the CCS enrollment code):

- (1) Go to www.shopwithscrip.com.
- (2) Click on "Join a Program."
- (3) Due to security measures please contact the school for "Enrollment Code"
- (4) Complete the required information to create an account; create a "Username" (e.g. your email address), password and complete the required information and click "Register."

(5) Next, you must "Register Your Phone" to receive a code via text or call to verify your account. Click "Send Code."

(6) Once you receive your code via text or call, enter that number and click "Phone Registration Complete."

(7) Your account has been created.

## Setting up a PrestoPay account will allow you to order "ScripNow"cards (you will need your bank routing number and account number):

- (1) Go to www.shopwithscrip.com and "Sign-In" to your account.
- (2) Click on "Dashboard" on the top right of the screen.
- (3) Click on "Family Functions" which appears to the right on your screen.
- (4) Click on "PrestoPay."
- (5) Follow the steps to enroll by either instantly linking your bank account or entering banking information manually (NOTE: Manually entering your information will take 1-2 business days to process
- (6) You'll be ready to pay for your order with Online Payments (PrestoPay)

## "MyScripWallet" App for Cell Phones:

- (1) On your mobile device, go to "MyScripWallet.com" and sign-in using your Scrip login and password.
- (2) You can also install this app to your phone (for iPhones click on the box with the arrow pointing up at the bottom of the screen and then click "Add to Home Screen") for easier access.
- (3) You can access many gift cards within minutes from MyScripWallet. Using this feature will enable you to order gift cards to use at stores while you're in line to checkout.